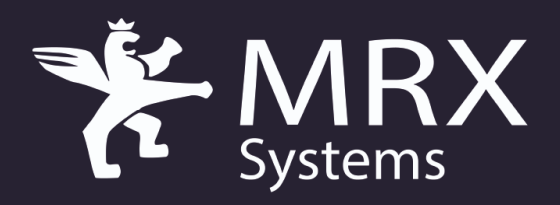

Maintenance & Operations Software Solutions

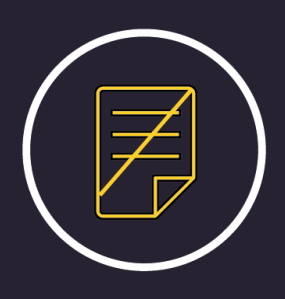

Paperless

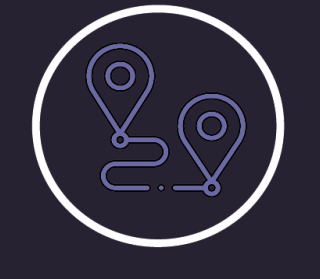

Fully Integrated

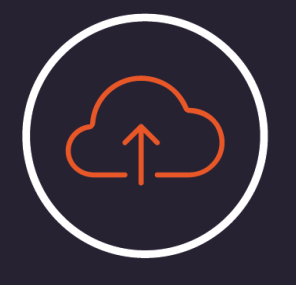

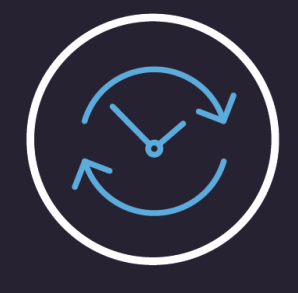

Cloud Based

Real Time Data

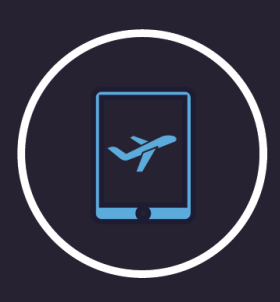

eTechlog

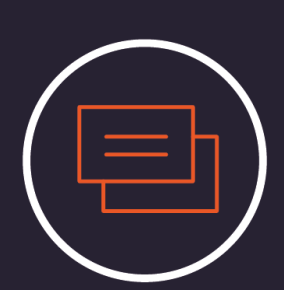

eJobCard

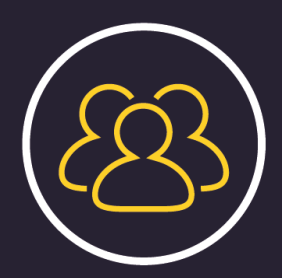

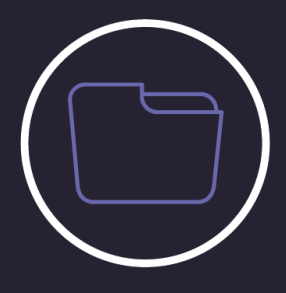

Multi-User

eBook

Auto Print Feature

Understanding of the feature User Guide

Blue STOK

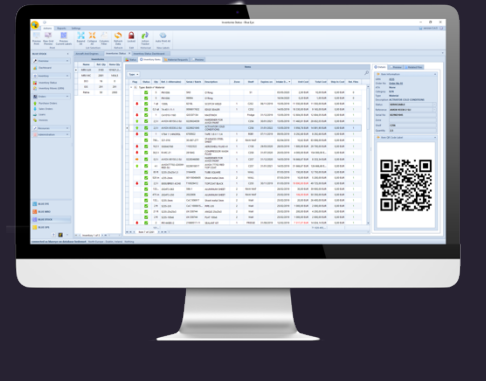

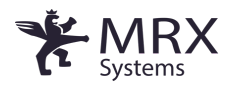

With Blue STOK, take control over your logistics and always be one step ahead thanks to data synchronized in real time with your operations and usage. All the features needed to streamline your operations are there: set minimum stock holding and re-order level per item, assign preferred suppliers, create purchase orders, report inventory, receive deliveries and attach delivery notes and certificates, and much more. Today, we are going to focus on the Auto-Print feature.

# What is the Auto Print feature?

If you turn on the Auto Print feature and a technician removes a part and specifies it in the JobCard, every 40 seconds the system checks if a new part is added to the inventory and automatically prints the label out.

### **Benefits of the feature:**

-Time-saving

-Human error-risk minimizing

-Always up-to-date

#### **Requirements:**

The hangar's computer needs to be connected to Blue EYE and the label printer.

While using the iPad, the technician has to select the re-insert in stock option when he removes a part from the aircraft.

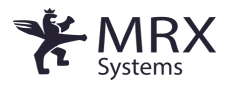

# **Guide:**

• First of all, open Blue STOK and go to the inventory status.

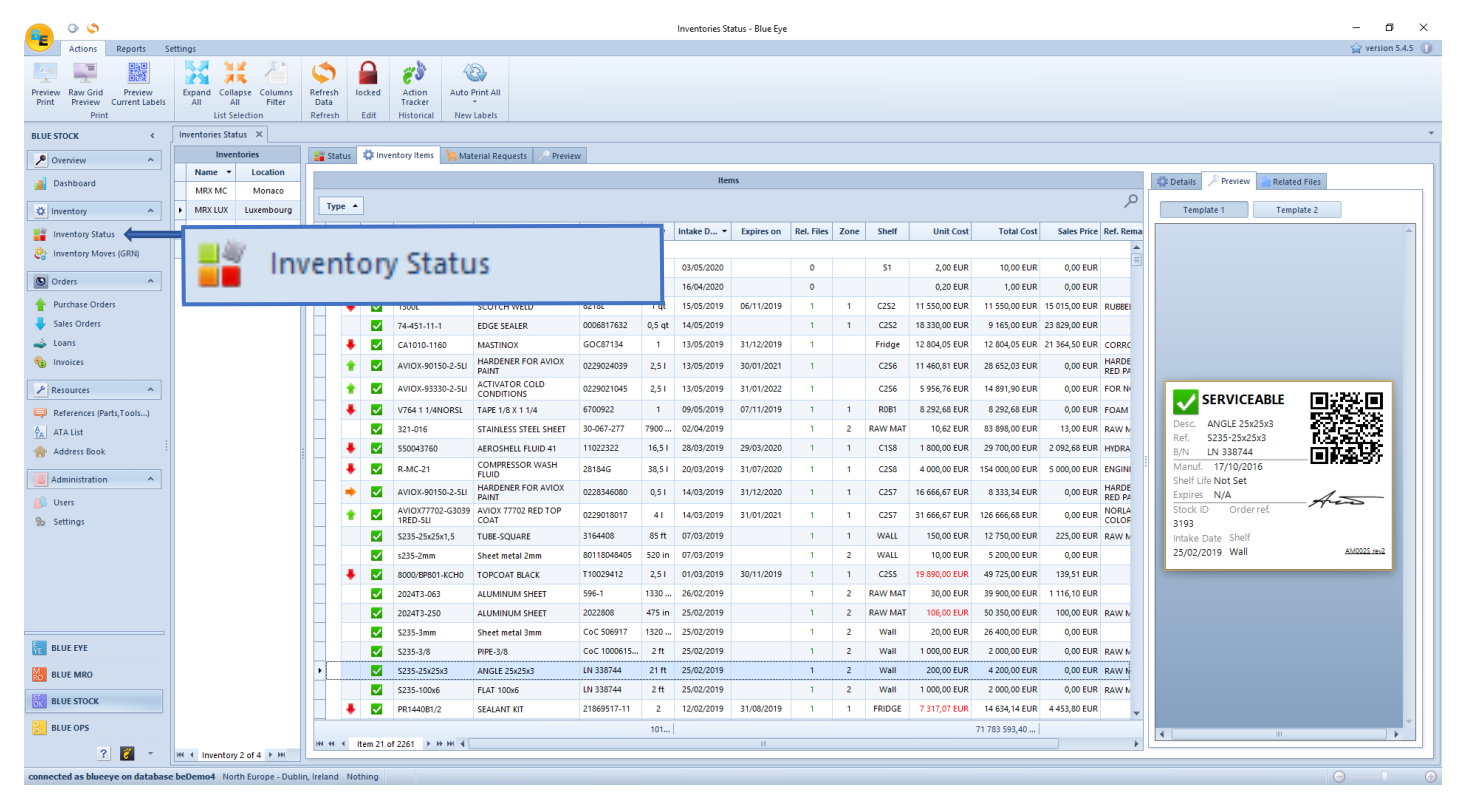

#### • Select inventory items.

| •                                                                                                    | Inventories Status - Blue Eye - 🗗                   |                              |                |                               |                      |                    |                |              |                |           |     |           |          |         | - a ×             |            |              |    |                 |                |            |
|----------------------------------------------------------------------------------------------------|-----------------------------------------------------|------------------------------|----------------|-------------------------------|----------------------|--------------------|----------------|--------------|----------------|-----------|-----|-----------|----------|---------|-------------------|------------|--------------|----|-----------------|----------------|------------|
| Actions Reports S                                                                                                    | Settings G versit                                   |                              |                |                               |                      |                    |                |              |                |           |     |           |          |         | 😭 version 5.4.5 🕕 |            |              |    |                 |                |            |
| Preview Raw Grid Preview Print Preview Current Labels Print                                                                                                    | Expand Collapse Col<br>All All Fi<br>List Selection | umns<br>Iter Data<br>Refresh | Locked<br>Edit | Action<br>Tracker<br>Historic | Auto Print All       |                    |                |              |                |           |     |           |          |         |                   |            |              |    |                 |                |            |
| BLUE STOCK <                                                                                                    | Aircraft And Engines                                | Inventories Status           | s ×            |                               |                      |                    |                |              |                |           |     |           |          |         |                   |            |              |    |                 |                | -          |
| Overview                                                                                                    | Inventorie                                          | s                            | 📲 Status       | 🔅 Inver                       | tory Items   ]= Mate | rial Requests 🖉 Pr | eview          |              |                |           |     |           |          |         |                   |            |              |    |                 |                |            |
|                                                                                                    | Name Ref. Q                                         | ty Items Qty                 |                | Inventory Beferenzes          |                      |                    |                |              |                |           |     |           |          |         |                   |            |              | 0  |                 |                |            |
| Dashboard                                                                                                    | MRX LUX 3183                                        | 101621,2                     | Status         | Typ                           | Ref. (+Alternates) + | Description        | Purchase Cost  | Sales Price  | Min. Order Otv | Threshold | Oty | Allocated | On Order | Virtual | Total Value       | Sold Units | Last Sold    |    | Inventory Items | W Allocated    | 崎 On Order |
| 🔅 Inventory 🔨                                                                                                    | MRX MC 2881                                         | 1454,5                       | •              | 0                             | MS35478-1683         | Lamp               | 10,00 EUR      | 12,50 EUR    |                | 0         | 0   | 0         | 0        | 0       | 0,00 EUR          |            |              | -  |                 | All Items      |            |
| Inventory Status                                                                                                    |                                                     |                              | +              | 0                             | 0000130110           | CIRCLIPS           | 4 601,57 EUR   | 5 521,88 EUR |                | 0         | 7   | 0         | 0        | 7       | 38 653, 16 E      |            |              | =  | Flag Status     | Serial / Batch | Shelf Qty  |
| 😫 Inventory Moves (GRN)                                                                                                    |                                                     |                              | +              | 0                             | 0000220160           | SEAL               | 430, 16 EUR    | 516,19 EUR   |                | 0         | 15  | 0         | 0        | 15      | 7 742,85 EUR      | 2,00       | 30/03/2019   |    |                 |                |            |
| (D) Output                                                                                                    |                                                     |                              | +              | 0                             | 0000230850           | SEAL 0.6           | 0,00 EUR       | 0,00 EUR     |                | 0         | 4   | 0         | 0        | 4       | 0,00 EUR          |            |              |    |                 |                |            |
| olution and a second second se |                                                     |                              | -              |                               |                      |                    | 413,72 EUR     | 1 696,46 EUR |                | 0         | 9   | 0         | 0        | 9       | 15 268,14 E       |            |              |    |                 |                |            |
| Purchase Orders                                                                                                    |                                                     | 1                            | t te           | 11/0                          | ntony                | Items              | 3 784,70 E     | 256 541,64   |                | 0         | 0   | 0         | 0        | 0       | 0,00 EUR          |            |              |    |                 |                |            |
| <ul> <li>Sales Orders</li> </ul>                                                                                                    |                                                     |                              | e              | IVC                           | neory                | ILCIIIS            | 065,00 EUR     | 34 878,00 E  |                | 0         | 0   | 0         | 0        | 0       | 0,00 EUR          |            |              |    |                 |                |            |
| Loans                                                                                                    |                                                     |                              |                |                               |                      |                    | 389,38 EUR     | 43 667,26 E  |                | 0         | 0   | 0         | 0        | 0       | 0,00 EUR          |            |              |    |                 |                |            |
| Invoices                                                                                                    |                                                     |                              | +              | 0                             | 000-170000-23        | GLARE SHIELD       | 2 790,24 EUR   | 3 348,29 EUR |                | 0         | 1   | 0         | 0        | 1       | 3 348,29 EUR      |            |              |    |                 |                |            |
| 🖌 Resources 🗸 🗸                                                                                                    |                                                     |                              | <b>.</b>       | 0                             | 000-170000-24U       | GLARE SHIELD R/H   | 31 512,27 EUR  | 37 814,72 E  |                | 0         | 0   | 0         | 0        | 0       | 0,00 EUR          |            |              |    |                 |                |            |
| Administration Y                                                                                                    |                                                     |                              | +              | 0                             | 000-170020-1         | RETAINER, NAV L    | 2 673,98 EUR   | 3 208,78 EUR |                | 0         | 1   | 0         | 0        | 1       | 3 208,78 EUR      |            |              |    |                 |                |            |
|                                                                                                    |                                                     |                              | +              | 0                             | 000-170021-1         | RETAINER, NAV L    | 2 673,98 EUR   | 3 208,78 EUR |                | 0         | 1   | 0         | 0        | 1       | 3 208,78 EUR      |            |              |    |                 |                |            |
|                                                                                                    |                                                     |                              |                | 0                             | 000-955-014          | CLEANER, BRANS     | 5 929,26 EUR   | 7 115,11 EUR |                | 0         | 0   | 0         | 0        | 0       | 0,00 EUR          |            |              |    |                 |                |            |
|                                                                                                    |                                                     |                              | 1              | 0                             | 002X3W               | TAPE               | 4 836,42 EUR   | 5 803,70 EUR |                | 0         | 0   | 0         | 0        | 0       | 0,00 EUR          |            |              |    |                 |                |            |
|                                                                                                    |                                                     |                              | 1              | 0                             | 010-00152-11         | GARMIN GMA340      | 217 987,50 E   | 261 585,00   |                | 0         | 0   | 0         | 0        | 0       | 0,00 EUR          |            |              |    |                 |                |            |
|                                                                                                    |                                                     |                              |                | 0                             | 010-10040-01         | GA 56 ANT KIT      | 41 672,23 EUR  | 50 006,68 E  |                | 0         | 1   | 0         | 0        | 1       | 50 006,68 E       |            |              |    |                 |                |            |
|                                                                                                    |                                                     |                              |                | 0                             | 01-0770453-01        | RECOGNITION LI     | 34 296,70 EUR  | 41 156,04 E  |                | 0         | 1   | 0         | 0        | 1       | 82 312,08 E       | 1,00       | 21/11/2018   |    |                 |                |            |
|                                                                                                    |                                                     |                              | 1              | 0                             | 01-0771055-01        | LED BEACON 28V     | 67 663,32 EUR  | 81 195,98 E  |                | 0         | 1   | 0         | 0        | 1       | 81 195,98 E       |            |              |    |                 |                |            |
|                                                                                                    |                                                     |                              | 1              | 0                             | 01-0771080-05        | LED BEACON 28V     | 85 044, 19 EUR | 102 053,03   |                | 0         | 1   | 0         | 0        | 1       | 102 053,03        |            |              |    |                 |                |            |
|                                                                                                    |                                                     |                              | T              | •                             | 01-0771424-25        | PLED21-TAXI-28V    | 28 832,48 EUR  | 34 598,98 E  |                | 0         | 0   | 0         | 0        | 0       | 0,00 EUR          | 1.00       | 07.140.004.0 |    |                 |                |            |
|                                                                                                    |                                                     |                              | - 1            |                               | 01-07/1554-02        | WHITE TAIL LIGH    | 0,00 EUR       | 0,00 EUR     |                | 0         | 1   | 0         | 0        | 1       | 0,00 EOR          | 1,00       | 27/12/2018   |    |                 |                |            |
|                                                                                                    |                                                     |                              |                |                               | 0109005-02           | ENTIDE SEAT RELT   | 312 742 89 F   | 375 201 47   |                | 0         | 2   | U<br>C    | 0        | 2       | 750 582 Q/        |            |              |    |                 |                |            |
| BLUE EYE                                                                                                    |                                                     |                              | -              | 0                             | 011-00401-10         | ALIDIO PANEL       | 116 26 FUD     | 139 51 FLIP  |                | 0         | 0   | 0         | 0        | -       | 0.00 FUR          |            |              |    |                 |                |            |
| BLUE MRO                                                                                                    |                                                     |                              |                | ö                             | 011-00455-10         | TRANSPONDER        | 116.26 EUR     | 139.51 EUR   |                | 0         | 0   | 0         | 0        | 0       | 0.00 EUR          |            |              |    |                 |                |            |
|                                                                                                    |                                                     |                              |                | 0                             | 011-00504-00         | GARMIN GNS 400     | 226 707.00 E   | 272 048.40   |                | 0         | 0   | 0         | 0        | 0       | 0.00 EUR          |            |              |    |                 |                |            |
| OX BLUE STOCK                                                                                                    |                                                     |                              |                | 0                             | 011-00882-10         | AIR DATA COMP      | 81 382,00 EUR  | 97 658,40 E  |                | 0         | 0   | 0         | 0        | 0       | 0,00 EUR          |            |              | -  |                 |                |            |
| BLUE OPS                                                                                                    |                                                     |                              |                |                               |                      |                    |                |              |                | 101       | 161 | 11,5      | 30       | 10163   | 100 472 83        |            |              |    |                 |                |            |
| ? 🜠 👻                                                                                                    | IN Inventory 1 of 5                                 | н –                          | Ref Ref        | ference 1                     | of 3183 > >> <       |                    |                |              |                |           |     |           |          |         |                   |            |              | ×. | l               |                |            |

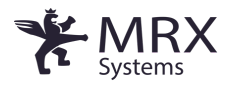

• Once the inventory status is open, the Auto Print button will appear on the top left-hand corner.

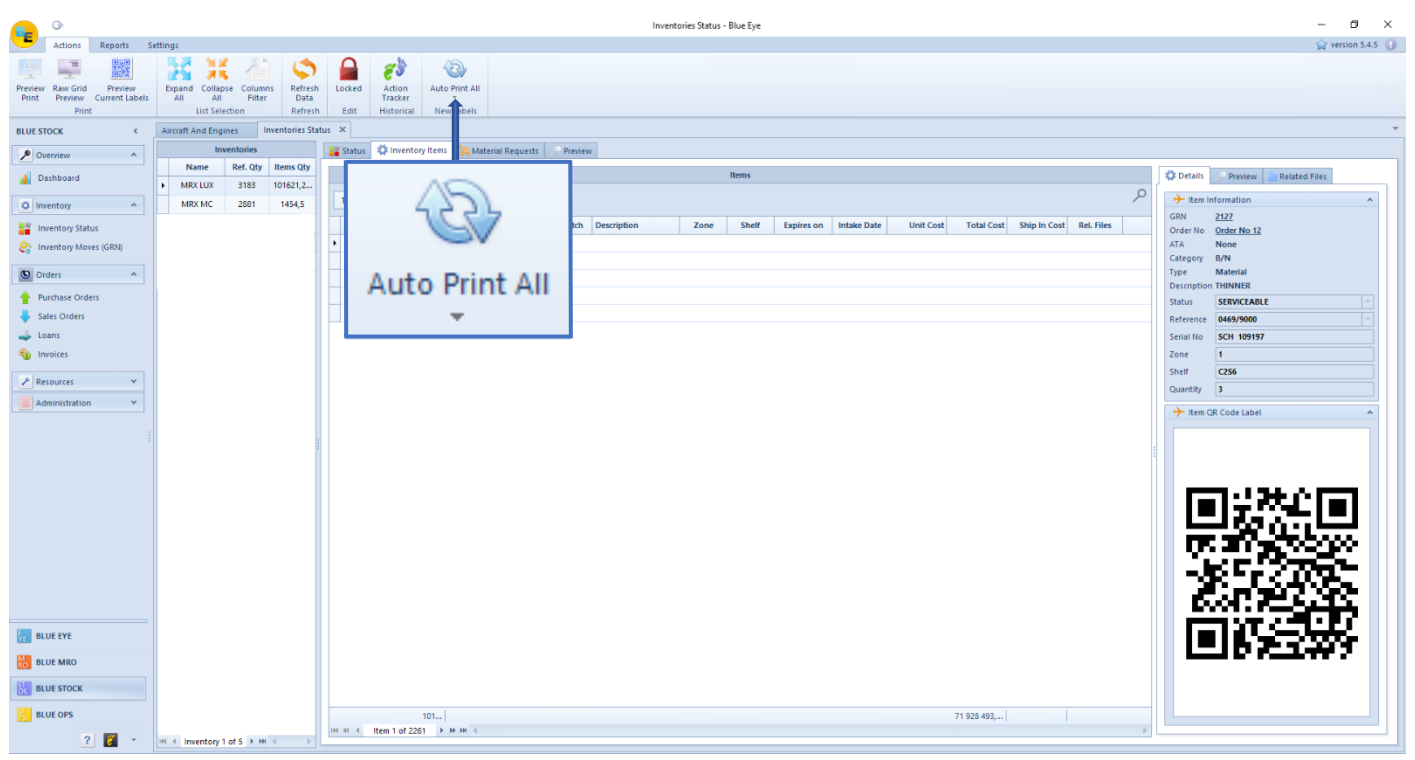

- There are several options. You can choose to print your label for all the inventories ("auto print all") or select the relevant inventory.
- To do so, you have to click on the button and select the corresponding option.

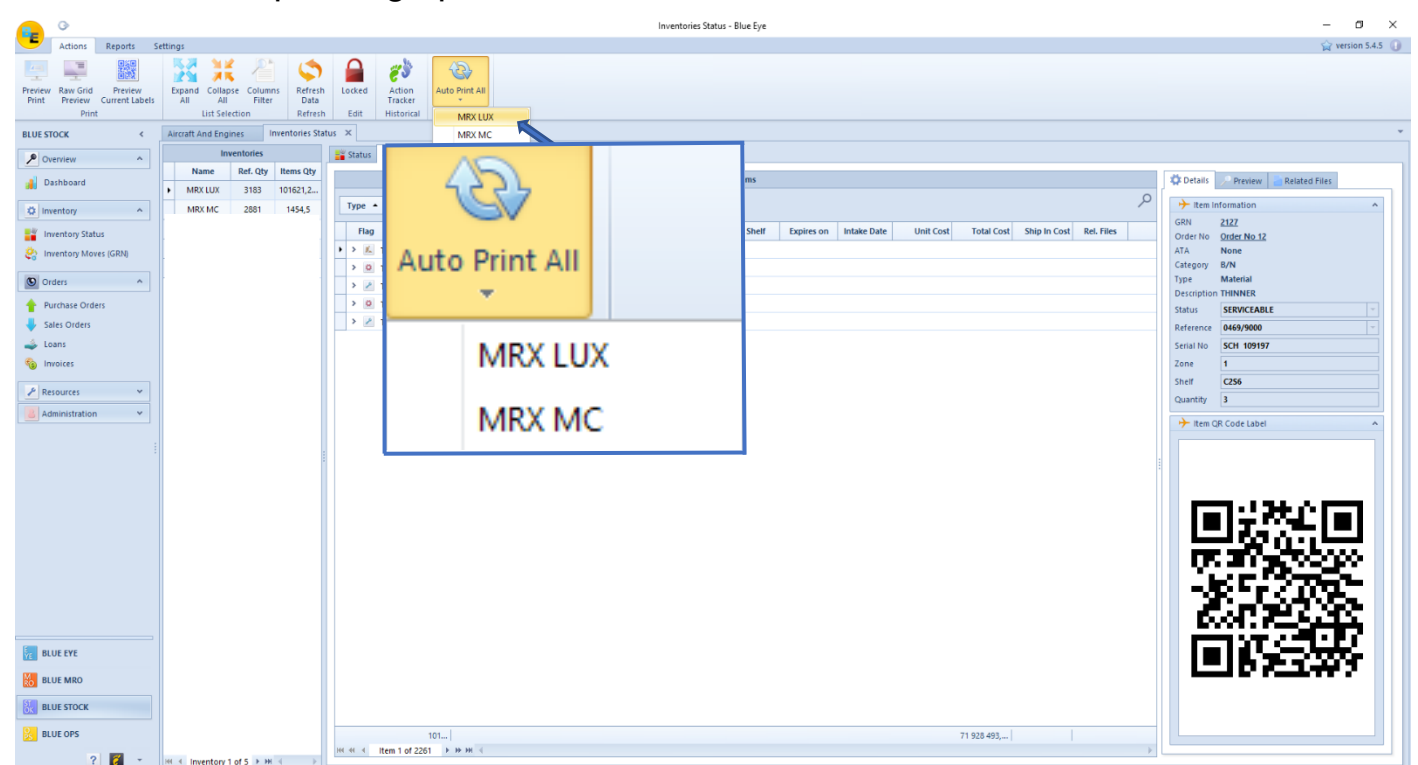

MRX Systems – Maintenance & Operations Software Solutions

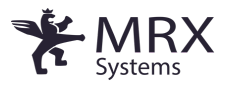

• The auto print mode is activated when the button turns into yellow.

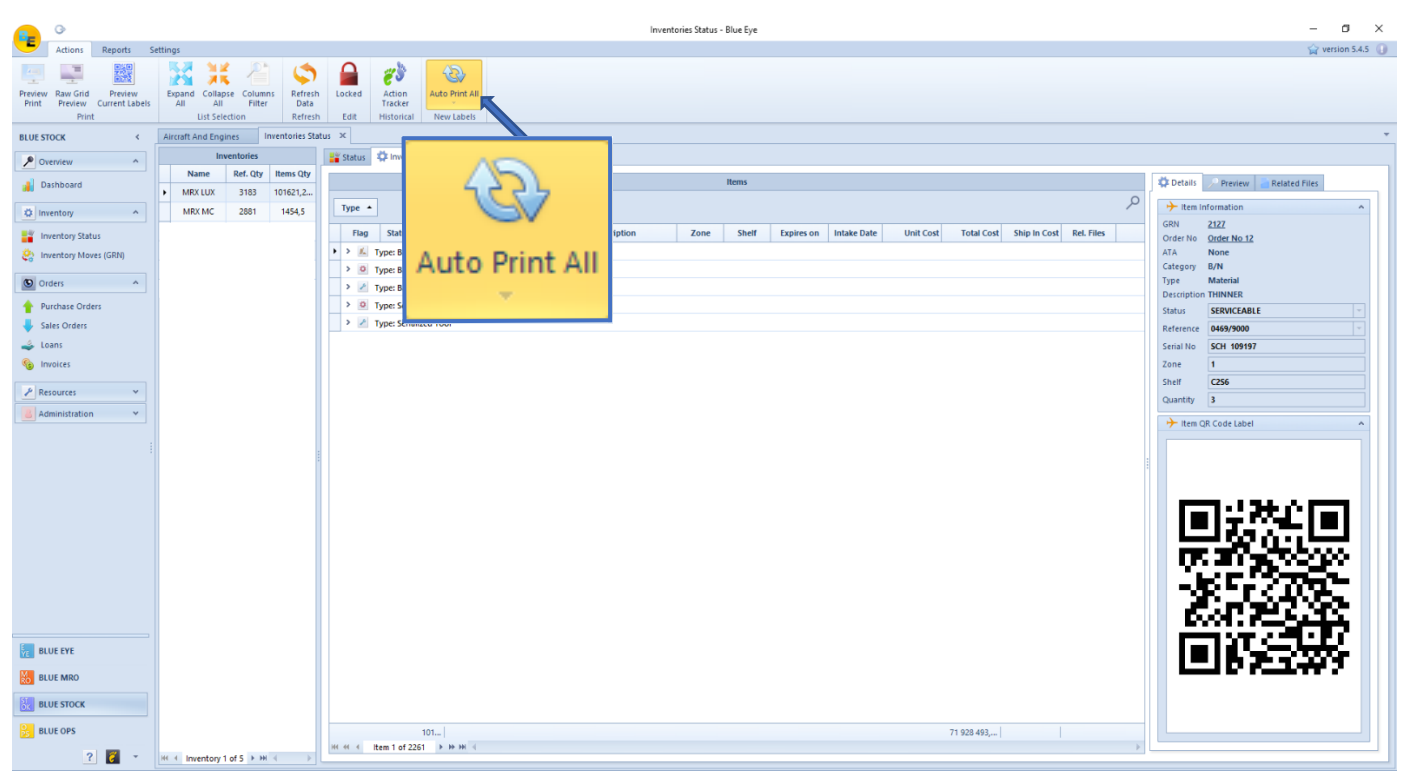